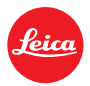

# ライカD-LUX 5 ファームウェア アップデート手順- Version 2.0

最新版ファームウェアをインストールすることで、ライカ D-LUX 5の機能を下記のようにアップデートできます。

# アップデートの特徴

| モデル、名称               | <b>ライカ</b> D-LUX 5                                        |
|----------------------|-----------------------------------------------------------|
| アップデート・バージョン         | Ver 2.0                                                   |
| アップデートのファイル名とサ<br>イズ | DL5_V20.ZIP / (15.876 KB)<br>DL5_V20.BIN / 15.874 KB(解凍後) |
| アップデートの日付            | 2011年12月14日                                               |

# 改良点

| バージョン   | 説明  |                                              |  |
|---------|-----|----------------------------------------------|--|
| Ver 2.0 | 1.  | オートフォーカスのスピードが向上しました                         |  |
|         | 2.  | マニュアル露出モード[M] 時のシャッタースピードを最大約250 秒まで設定可能     |  |
|         |     | にしました。                                       |  |
|         | 3.  | ISO 1600~ISO 3200までの高感度撮影時にノイズを低減処理する[高感度ノイズ |  |
|         |     | 低減]を追加しました                                   |  |
|         | 4.  | [MF] 設定時に、より簡単な操作でピントを微調整できるようにしました          |  |
|         | 5.  | 自動ホワイトバランスの性能が向上しました                         |  |
|         | 6.  | 設定したAF エリアの位置と大きさを記憶するようにしました                |  |
|         | 7.  | 動画撮影メニューに[アクティブモード]が追加されました                  |  |
|         | 8.  | シャッターボタン半押しによるAF/AEロック維持操作を改善しました            |  |
|         | 9.  | マイカラーモードに[ジオラマ] を追加しました                      |  |
|         | 10. | セットアップメニューに [液晶調整]/[EVF 調整] を追加しました          |  |
|         |     |                                              |  |

## ファームウェアのアップデート方法(概要)

- 1. ご使用のカメラの現在のファームウェアバージョンを確認します。
- ファームウェアの更新バージョンをダウンロードし、ダウンロードしたファイルをダブルクリックして ZIP ファイルを 解凍します。
- 3. アーカイブフォルダに展開された「DL5\_V20.BIN」ファームウェアファイルをデスクトップにドラッグします。
- 4. デスクトップの「DL5\_V20.BIN」ファームウェアファイルを、SDメモリーカードの最上層フォルダにコピーします。
- 5. ファームウェアをインストールしてアップデートします。

#### 注意:

ファームウェアのアップデート中は、カメラの電源を切ったり SD メモリーカードを抜いたりしないでください。このような 操作をするとカメラが深刻なダメージを受けることがあります。

ファームウェアのアップデート後にカメラが誤動作を起こした場合は、カメラを購入された特約店またはライカのカスタ マーサービスにお問い合わせください。

### インストール手順

### ステップ 1:現在のファームウェアバージョンを確認する。

お客様のカメラの現在のファームウェアバージョンが、バージョン2.0よりも古い場合には、ご使用のカメ ラのファームウェアをアップデートすることをお奨めします。

なお、すでにバージョン 2.0 のファームウェアがカメラにインストールされている場合には、ファームウェアのアップデートは必要ありません。

- 1. カメラの電源を ON にします。
- 2. [撮影]/[再生]の切り替えを再生にセットします。
- 3. メニューボタン[メニュー/セット]を押します。
- 4. [◀]を押し、メニューシンボル[♪]を選びます。
- 5. [▶]を押し、メニュー項目の[バージョン表示]を選びます。
- 6. もう一度[▶]を押すと現在のファームウェア・バージョンが表示されます。

### ステップ 2:ファームウェアの更新バージョンを以下の手順でダウンロードし、ファイルを解凍する。

1. ファームウェアファイル DL5\_V20.ZIP ファイルをダウンロードし、デスクトップに保存してください。

DL5\_V20.ZIP / (15.876 KB)

- 2. ダウンロードしたファイルをダブルクリックし、ZIP アーカイブフォルダから DL5\_V20.BIN ファイル をデスクトップに移動させます。
- 3. DL5\_V20.BIN ファイルのファイルサイズは 15.874 KB (16,254,464 バイト)になっているはずで す。

ファイルサイズが違う場合は、もう一度ファイルをダウンロードしてダブルクリックしてください。ファイルサイズを確認するには、ファイルを右クリックしてプロパティを選択してください。

#### ステップ 3:ファームウェアファイルを SD メモリーカードにコピーする。

SDメモリーカードの準備(カードの初期化)

SD メモリーカードには、16MB 以上の空き容量が必要ですライカ D-LUX5 で使用する前に SD メモリーカー ドをフォーマットしてください。カードのフォーマットは、必ずカメラに挿入した状態で行ってください。詳しく は取扱説明書を参照してください。カメラの[セットアップ]メニューに[フォーマット]というメニュー項目があり ます。

SD メモリーカードをフォーマットすると、保護されたファイルを含めすべてのデータが消去され、消去され たデータを復旧することができなくなります。大切なデータが紛失しないよう、フォーマットを行う前にバック アップされていることを確認してください。

フォーマットした SD メモリーカードを、パソコンの SD カード用スロットに挿入します。

ファームウェアを SD メモリーカードにコピーします。 ご使用のパソコンに SD カードスロットがない場合には、外付けの SD カードリーダーをご利用ください

ファイルを SD メモリーカードのルートディレクトリ(<sup>\*</sup>1)内にコピーします。 (<sup>\*</sup>1)ルートディレクトリ =メモリーカードを開いたすぐの場所

#### ステップ 4:ファームウェアのアップデートをインストールする

- 1. カメラのバッテリーをフル充電します。
- 2. 電源スイッチが OFF になっていることを確認します。
- 3. フル充電したバッテリーをカメラにセットします。バッテリーがフル充電されていない場合、アップ デートメニューが表示されません。
- 4. ステップ 3(ファームウェアファイルを SD メモリーカードにコピーする)の説明に従って準備したメ モリーカードをカメラにセットします。
- 5. 電源スイッチを ON にします。
- 6. カメラを再生モードにします。
- 7. ファームウェア・アップデートのメニューが表示されます。

#### 注意

ファームウェア・アップデートの最新バージョンが既にカメラにインストールされている場合にはアップデートのメニューは表示されません。バッテリーがフル充電されていない場合にもこの表示が出ません。その場合カメラは、表示するファイルが見当たらなかったというメッセージを表示します。そのようなときには、カメラのスイッチを一度 OFF にしてから、再度 ON にしてください。

- 8. 上向きの矢印ボタンを押し、「はい」を選びます。
- メニュー/セットボタンを押します。 お客様のライカ D-LUX 5 がアップデートのプロセスを開始します。 アップデートには約 30 秒かかります。

#### 注意事項:

各ステップが終了する前に、以下の操作をしないでください。

- カメラのスイッチを切る
- メモリーカードのふたを開ける
- メモリーカードを取り出す
- バッテリーを取り出す

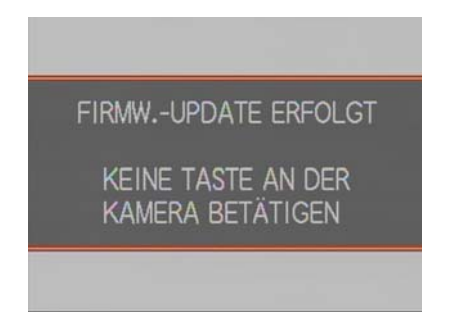

<ファームウェア・アップデートの表示>

- 10. ファームウェアのアップデートプロセスが終了したら、ライカ D-LUX 5 は自動的に再生モードに戻 ります。
- 11. アップデート後のバージョンを確認するには、冒頭のステップ1に従ってください。バージョン2.0 が表示されれば、アップデートプロセスは完了です。
- 12. カメラの電源を OFF にします。

13. SD メモリーカードを取り出してください。

## 注意:

ファームウェアのアップデートに使用する SD メモリーカードは、写真を撮影する前にフォーマットしてください。フォーマットせずに使用すると、ライカ D-LUX5 が誤作動を起こしたり、メモリーカードに保存できる画像枚数が少なくなったりする場合があります。